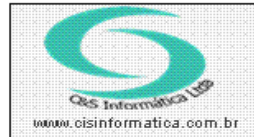

## Procedimento

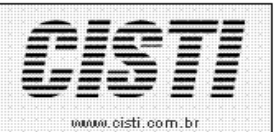

Sistemas de Gestão Empresarial SGECS Tel. 55 (0xx11) 2682-7045 / 2023-1587

| Código:  | FT-120130                                                                               | Módulo:  | FATURAMENTO |
|----------|-----------------------------------------------------------------------------------------|----------|-------------|
| Data:    | 30/01/2012                                                                              | Revisão: | TÉCNICA     |
| Assunto: | Como refazer uma Nota Fiscal que foi rejeitada com outras Notas Fiscais já<br>emitidas. |          |             |

- 1. Solicitar que ninguém utilize o sistema durante o processo.
- 2. Realizar BKP do sistema.
- 3. Inseri no script anexo o número da *Nota Fiscal* e o código da *Filial*. Executar script, para limpar campos relacionados à chave de acesso.
- 4. Entrar no sistema EMPRESA.
- 5. Selecionar na barra a opção *CONFIGURAÇÕES* e no painel selecionar a opção *CADASTRO DE FILIAIS LICENCIADAS*.
- 6. Anotar o número da última *Nota Fiscal* emitida e o número do *Título*. (em um local separado para colocar novamente mais tarde)

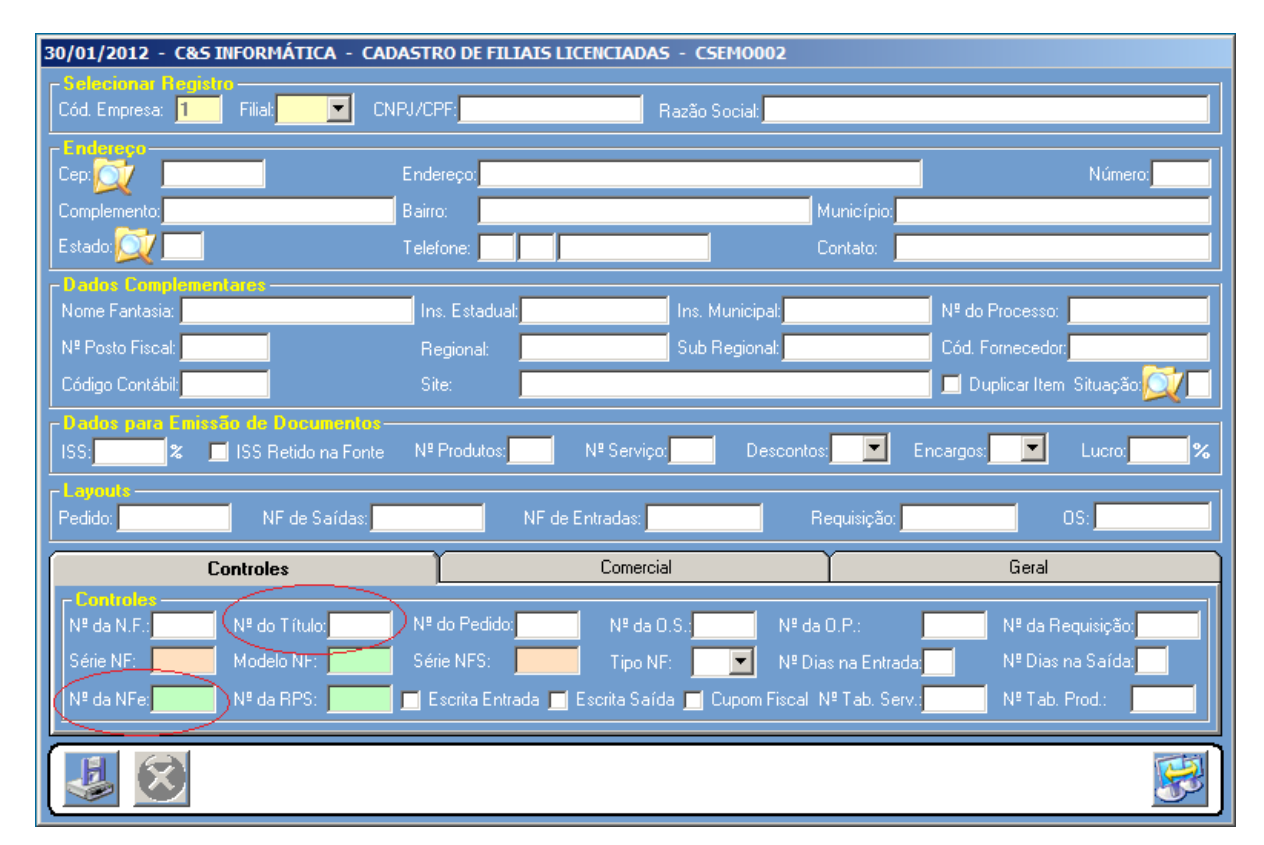

- 7. Alterar numeração da *Nota Fiscal* e do Título para a nota correspondente ao erro e sair do sistema.
- 8. Entrar no sistema com a data correspondente a emissão da nota com erro.
- 9. Deletar do sistema a *Nota Fiscal* correspondente ao erro e sair do sistema.
- 10. Entrar no sistema com a data atual, corrigir o erro apresentado na nota e posteriormente emitir a *Nota Fiscal*.
- 11. Alterar o número da *Nota Fiscal* e do *Título* para o que estava anteriormente. (número que foi anotado no passo 6.).